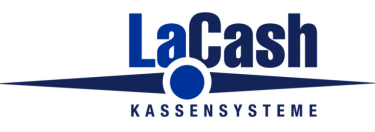

# Hinweise zur Installation und Konfiguration

## eines

# AURES ODP 333 LAN / USB

# (Ansteuerung über Windows Treiber)

#### Inhalt

| 1. | Vorbereitungen                     | . 2 |
|----|------------------------------------|-----|
| 2. | Aures Printer-Utility installieren | . 2 |
| 3. | Aures Drucker-Treiber installieren | . 4 |
| 4. | Druckertreiber konfigurieren       | . 5 |
| 5. | Ergebnis                           | . 6 |

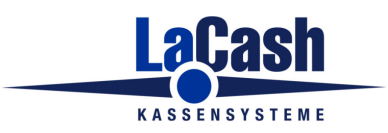

#### 1. Vorbereitungen

Gehen Sie auf die Seite

https://www.aures-support.com/DE/

und laden dort für den Drucker das Printer-Utility und den Windows-Druckertreiber herunter.

Verbinden Sie den Drucker mit dem Netzwerk und schalten Sie den Drucker an.

#### 2. Aures Printer-Utility installieren

+ Dieser Abschnitt ist nur für die Ansteuerung per LAN relevant. +

Installieren und starten Sie das Aures Printer-Utility.

Wählen Sie die Anschlussart LAN/Ethernet.

Klicken Sie auf "Search", um den Drucker im Netzwerk zu suchen.

| AURES Ethernet Printer Configuration 2.20 |  |  |  |  |  |  |
|-------------------------------------------|--|--|--|--|--|--|
| Search                                    |  |  |  |  |  |  |
| F/W Update                                |  |  |  |  |  |  |
| 92.168.0.192                              |  |  |  |  |  |  |
| Open Firmware                             |  |  |  |  |  |  |
| ile Name :                                |  |  |  |  |  |  |
| Firmware Update                           |  |  |  |  |  |  |
|                                           |  |  |  |  |  |  |
| Exit                                      |  |  |  |  |  |  |
|                                           |  |  |  |  |  |  |

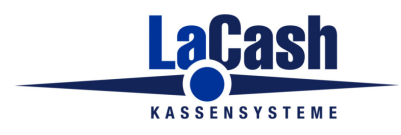

Ab Werk ist der Drucker vermutlich auf eine IP-Adresse gestellt, die nicht zu Ihrem Netzwerk passt.

Aktivieren Sie die Option "DHCP", damit der Drucker eine passende Adresse vom Router zugeteilt bekommt.

| AURES Ethernet Printer Configuration 2.20 |                                            |                    |  |  |  |  |
|-------------------------------------------|--------------------------------------------|--------------------|--|--|--|--|
| - Searching printers -                    |                                            |                    |  |  |  |  |
| 44 A8 C2                                  | Read                                       | Search             |  |  |  |  |
| Search using MAC                          | Address                                    |                    |  |  |  |  |
| Ethernet                                  | printer's Information                      | F/W Update         |  |  |  |  |
| F/W Version : ??.??                       | IP Address :<br><b>192 . 168 . 0 . 192</b> | IP: 192.168.0.192  |  |  |  |  |
| 44.80.02.03.37.22                         | SUBNET MASK :<br>255 . 255 . 255 . 0       | Open Firmware      |  |  |  |  |
|                                           | Gateway :                                  | Update File Name : |  |  |  |  |
|                                           | 192 . 168 . 0 . 1                          |                    |  |  |  |  |
|                                           | Port : 9100                                | Firmware Update    |  |  |  |  |
|                                           | DHCP Setting(Use DHCP)                     |                    |  |  |  |  |
| Save                                      | Test print                                 | Exit               |  |  |  |  |
|                                           |                                            | /c)                |  |  |  |  |

Klicken Sie auf "Save", um die Einstellung zu speichern.

Schalten Sie den Drucker aus und wieder ein, damit sich dieser eine neue IP-Adresse holt.

Suchen Sie im Tool den Drucker erneut (Search).

Merken Sie sich die zugeteilte IP-Adresse.

Konfigurieren Sie Ihren Router so, dass dieser dem Drucker immer die gleiche IP-Adresse zuteilt.

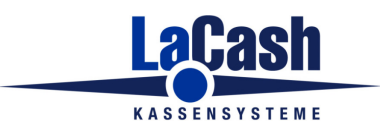

#### 3. Aures Drucker-Treiber installieren

Verwenden Sie die Default-Einstellungen, insbesondere die voreingestellte Codepage "US (ANSI) (1252)". Dies ist wichtig, damit die Umlaute später korrekt dargestellt werden.

Als Printer-Port wählen Sie "TCP/IP" für die Ansteuerung per LAN, sonst USB.

| Select OS Infomation Dialog |                         |  |  |  |  |
|-----------------------------|-------------------------|--|--|--|--|
| OS Information              |                         |  |  |  |  |
| Windows NT 3.51             | © Windows XP            |  |  |  |  |
| Windows 95                  | Windows 2003            |  |  |  |  |
| Windows 98                  | © Windows Vista         |  |  |  |  |
| Windows ME                  | Windows 2008            |  |  |  |  |
| Windows NT 4.0              | Windows 7               |  |  |  |  |
| Windows 2000                | ◯ Windows 8.x or 10     |  |  |  |  |
|                             | O Windows 2012          |  |  |  |  |
| Processor : 64-Bit (        | DS 👻                    |  |  |  |  |
| Code Page : US (AN          | √SI) (1252)             |  |  |  |  |
| Printer Port : TCP/IF       | Printer Port : TCP/IP - |  |  |  |  |
| ОК                          | Exit                    |  |  |  |  |

Für die LAN-Ansteuerung stellen Sie die IP-Adresse ein, die der Drucker erhalten hat.

Über den Windows-Treiber müssten Sie jetzt eine Windows-Testseite drucken können.

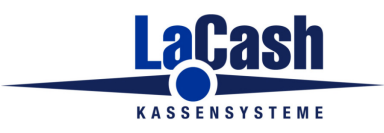

## 4. Druckertreiber konfigurieren

In Druckertreiber-Eigenschaften auf dem Reiter "Printer Commands" die Kassenladen-Öffnung und den Papierschnitt deaktivieren. Dieses wird von LaCash gesteuert.

| 🖶 Eigenschaften von THERMAL Receipt P                                                                              | rinter                                            |            |           | X          |  |                       |
|----------------------------------------------------------------------------------------------------|---------------------------------------------------|------------|-----------|------------|--|-----------------------|
| Logo Printing WaterMark Coupon                                                                                     | Printing WaterMark Coupon Text Switching ControlA |            |           | Version    |  |                       |
| Allgemein Freigabe Anschlüsse                                                                                      | Erweitert Farbverwaltung                          |            | erwaltung | Sicherheit |  |                       |
| Geräteeinstellungen Printer Commands                                                                               | Main                                              | Layout     | Barcode   | 2D Code    |  |                       |
| Begin Document<br>Emulation Commands[Example:\x1b\x70\x00]                                                         |                                                   |            |           |            |  |                       |
| Open Cash Drawer #1                                                                                                | 150                                               | <b></b>    | [ms]      |            |  |                       |
| Open Cash Drawer #2                                                                                                | 150                                               | )<br>      | [ms]      |            |  |                       |
| End Document #1<br>Emulation Commands[Example:\x1b\x70\x00]<br>End Document #2<br>0 Number of Line Feeds[ 0 - 99 ] |                                                   |            |           |            |  |                       |
|                                                                                                    |                                                   |            |           |            |  | 🔲 Open Cash Drawer #1 |
| Open Cash Drawer #2                                                                                                | 150                                               | -          | [ms]      |            |  |                       |
| Beep Using Information<br>Beep Use                                                                                 | -Cut the p                                        | aper<br>It | •         |            |  |                       |
|                                                                                                    |                                                   |            |           |            |  |                       |
| OK Obernehmen                                                                                                    |                                                   |            |           |            |  |                       |

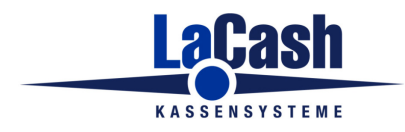

Das Logo soll nicht durch den Treiber gedruckt werden (dann käme auch ein Logo bei Belegen, die dieses nicht enthalten sollen), sondern durch LaCash. Im Treiber deaktivieren Sie daher den Logo-Druck.

| THERMAL Rece                                                     | eipt Printer Propertie:                                                                                                    | 5         |           |          | X          |
|------------------------------------------------------------------|----------------------------------------------------------------------------------------------------|-----------|-----------|----------|------------|
| Device Settings                                                  | Printer Commands                                                                                                    | Main      | Layout    | Barcode  | 2D Code    |
| General Sh                                                       | aring Ports                                                                                                    | Advanced  | Farbverv  | valtung  | Sicherheit |
| Logo Printing                                                    | WaterMark Coup                                                                                                    | on Text ! | Switching | ControlA | Version    |
| Start of Docume<br>End of Docume<br>Start of Page<br>End of Page | International International In | Download  |           |          |            |
|                                                                  |                                                                                                    | ОК        | Abb       | rechen   | Übernehmen |

Das Logo selbst laden Sie mit dem Aures-Tool "Flash Logo Setup" in den Drucker.

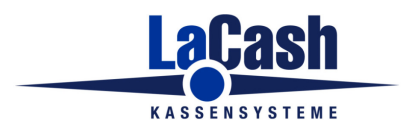

## 5. Ergebnis

Der Bondruck aus LaCash sollte nun etwa so aussehen:

| LaCash-Kassensy                                       | steme<br>e |
|-------------------------------------------------------|------------|
| 02.06.2019 12:15 1-1                                  |            |
| RECHNUNG Nr. 10                                       | 4          |
| Es bediente Sie ADMIN                                 |            |
| Artikel                                               | Preis      |
| Test äöü ÄÖÜ β €                                      | 1,00 a     |
| SUMME EUR                                             | 1,00       |
| MwSt 19,0% (a): EUR 0,16<br>Nettobetrag : EUR 0,84    |            |
| BAR-Zahlung                                           |            |
| Gegeben: 1,00<br>Zurück: 0,00                         |            |
|                                                       |            |
| Vielen Dank für Ihren Einkauf.                        |            |
| 00000-00000-001 6.5.2<br>Druckdatum: 02.06.2019 15:17 |            |
|                                                       |            |

Achten Sie darauf, dass alle Umlaute gedruckt werden und dass die Beträge rechtsbündig untereinander stehen.